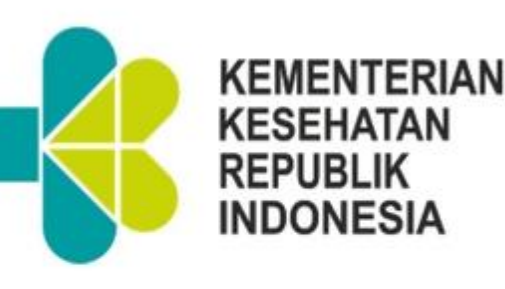

## Petunjuk Teknis Aplikasi Komdat Kesga

Kementerian Kesehatan Republik Indonesia 2017

#### KATA PENGANTAR

Data dan informasi merupakan bagian penting didalam kemajuan program kesehatan keluarga. Data dan informasi bermanfaat didalam penentuan kebijakan yang tepat didalam mencapai tujuan organisasi.

Didasarkan kebutuhan yang besar terkait data dan informasi, maka aplikasi komunikasi data (Komdat) Kesehatan Keluarga ini di buat. Selain untuk kebutuhan monitoring dan evaluasi program, aplikasi ini juga menjadi bagian dari upaya penerapan azas akuntabiitas Direktorat. Dengan menggunakan aplikasi diharapkan data dapat lebih valid dengan meminimalisasi human error dan intervensi dari banyak pihak

Dengan telah berjalannya sistem informasi ini, maka kami membuat juknis Aplikasi Komdat Kesga. Juknis akan menjadi panduan bagi pengelola program didalam memanfaatkan aplikasi ini.

Akhir kata, kami ucapkan terima kasih kepad semua pihak yang telah berkontribusi dalam penyusunan aplikasi dan juknis Aplikasi Komdat Kesga. Masukan dan saran membangun dari semua pihak sangat diharapkan sebagai bahan penyempurnaan pada waktu yang akan datang.

Jakarta, April 2017 Direktur Kesehatan Keluarga KESEHA dr. Eni Gustina, MPH NIP: 196308201994122003

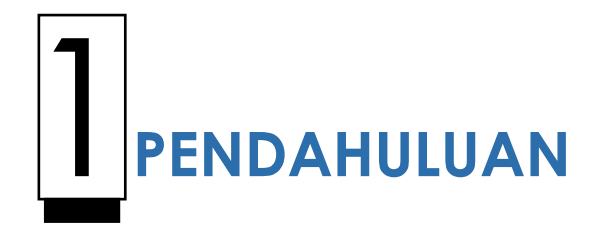

### LATAR BELAKANG

Direktorat Kesehatan Keluarga adalah unit baru yang lahir dari permenkes 64 tahun 2015. Kebijakan membagi habis tugas didalam Renstra 2015-2019 kedalam SOTK baru menempatkan Direktorat Kesehatan Keluarga memiliki tanggung jawab atas sasaran meningkatnya akses dan kualitas pelayanan kesehatan bayi, anak dan remaja, meningkatnya akses dan kualitas pelayanan kesehatan ibu dan reproduksi.

Didalam proses monitoring dan evaluasi program kesehatan keluarga, data dan informasi yang cepat dan akurat mengenai gambaran kondisi kesehatan keluarga merupakan hal yang sangat penting. Feed back terhadap hasil evaluasi dan gambaran kesehatan keluarga juga harus cepat tersampaikan kepada stake holder sehingga kebijakan atas permasalahan yang ada dapat segera ditindaklanjuti.

Untuk menjamin hal diatas maka ditahun 2017 telah dikembangkan sistem komunikasi data kesehatan keluarga. Sistem ini juga dibuat sebagai bentuk penerapan azas akuntabilitas terkait data kesehatan keluarga. Melalui sistem ini diharapkan mampu menjaga validitas data dan meminimalisasi kesalahan yang disebabkan oleh *human error* yang dapat terjadi di setiap tingkatan alur pelaporan data.

Dengan telah dibuatnya aplikasi sistem informasi, maka kami menyusun juknis aplikasi komunikasi data kesehatan keluarga. Dengan adanya juknis ini, diharapkan dapat mempermudah pengelola program provinsi dan pengelola program di Kab./kota didalam memanfaatkan aplikasi komunikasi data kesehatan keluarga.

### **MAKSUD DAN TUJUAN**

Maksud dan tujuan petunjuk teknis pengoperasian software aplikasi adalah sebagai panduan pengelola program baik untuk pusat maupun daerah dalam mengoperasikan aplikasi komdat kesga mulai dari membuka aplikasi melalui browser, entry data sampai penyajian data by agregat pada setiap levelnya dengan akurat, tepat waktu, dapat dipercaya dan juga relevan

### **RUANG LINGKUP**

Ruang lingkup petunjuk teknis pengoperasian software aplikasi komunikasi data ini mencakup:

- 1. Cara mengakses aplikasi komdat kesga versi web
- 2. Cara menginput data pelaporan indikator Renstra dan RKP, indikator KSP dan kematian
- 3. Cara penyajian data pada setiap levelnya
- 4. Cara pembuatan export data dalam bentuk excell

### SISTEMATIKA

Petunjuk teknis pengoperasian software aplikasi Keluarga Sehat ini terdiri dari 5 (lima) bab yaitu:

Bab 1: Pendahuluan

Menguraikan tentang latar belakang, maksud dan tujuan, ruang lingkup, dan sistematika petunjuk pengoperasian aplikasi MDN.

Bab 2: Aplikasi komdat kesga

Menjelaskan tentang membuka aplikasi komdat kesga versi web dengan menggunakan browser.

Bab 3 : Menu Dashboard Data

Menguraikan cara penyajian data dalam bentuk dashboard data Bab 4 : Penutup **2**Kebijakan Data Kesehatan Keluarga

### Landasan Hukum

- 1. Undang-undang Nomor 36 Tahun 2009 Tentang Kesehatan.
- 2. PP 46 Tahun 2014 Tentang Sistem Informasi Kesehatan.
- 3. Perpres No. 2 Tahun 2015 Tentang Rencana Pembangunan Jangka Menengah 2015-2019.
- 4. Permenkes 92 Tahun 2014 Tentang Tentang Penyelenggaraan Komunikasi Data Dalam Sistem Informasi Kesehatan Terintegrasi.
- 5. Peraturan Menteri Kesehatan Nomor 64 tahun 2015 Tentang Organisasi dan Tata Kerja Kementerian Kesehatan.
- 6. Kepmenkes No. 52 Tentang Rencana Strategis Kementerian Kesehatan RI 2015-2019.
- 7. Kepmenkes No. 422 Tentang Rencana Strategis Kementerian Kesehatan RI 2015-2019 Revisi 1.
- 8. Kepmenkes 117 Tahun 2014 Tentang Data sasaran Pembangunan Kesehatan Tahun 2015 - 2019

### Kebijakan Operasional

- Didalam penerapan aplikasi komunikasi data kesehatan keluarga, Direktorat Kesehatan Keluarga tetap berkomitmen dengan mengacu kepada permenkes 92 tahun 2014 (Tentang Penyelenggaraan Komunikasi Data Dalam Sistem Informasi Kesehatan Terintegrasi), dan turunannya berupa Sistem Informasi Puskesmas.
- 2. Direktorat Kesehatan Keluarga tetap dalam komitmen awal untuk mendukung data satu pintu yang dikelola oleh Pusdatin Kementerian

Kesehatan dimana Pencatatan dan pelaporan program dipuskesmas tetap menggunakan Sistem Informasi Puskesmas (SIP).

- Validasi dan penggunaan data pembanding merupakan salah satu amanah didalam penerapan azas akuntabilitas. Dalam konteks Direktorat Kesehatan Keluarga yang dimaksud adalah adalah validasi data Kesehatan keluarga.
- 4. Untuk saat ini, data pembanding yang telah tersedia saat adalah melalui penelitian yang dilakukan oleh Badan Penelitian dan Pengembangan Kesehatan, Kementerian Kesehatan RI, Badan Pusat Statistik.
- Aplikasi komunikasi data Kesehatan keluarga merupakan bagian dari pelaksanaan tugas pokok dan fungsi yaitu pelaksanaan monitoring dan evaluasi
- 6. Aplikasi komunikasi data Kesehatan keluarga tidak meniadakan system yang telah disepakati. Aplikasi komunikasi data Kesehatan keluarga merupakan instumen bagi pengelola program untuk melakukan proses validasi. Validasi yang dimaksud adalah sebagai pembanding dan proses pemeriksaan kembali.
- 7. Laporan yang di publikasikan secara resmi tetap mengacu kepada data yang dikeluarkan oleh Pusdatin Kementerian Kesehatan RI.
- 8. Bila dalam suatu kondisi tertentu dimana sistem informasi pencatatan pelaporan tidak dapat berfungsi optimal atau sesuai yang diharapkan, maka aplikasi komunikasi data Kesehatan keluarga dapat dijadikan sumber pelaporan dengan tetap melakukan koordinasi dengan Pusdatin.
- 9. Pelaksanaan evaluasi atas penerapan Aplikasi Komunikasi Data Kesehatan Keluarga dilaksanakan minimal 1 kali dalam satu tahun
- 10.Komdat kesga yang secara real time dapat dibuka, secara resmi menjadi mekanisme pengingat daerah / Feed back ats pencapaian indikator

### SOP PELAPORAN DATA KESEHATAN KELUARGA

- Sumber data berasal dari pengelola program Kesehatan keluarga di puskesmas. Puskesmas menggunakan sistem pencatatan dan pelaporan yang berlaku. Data dari pengelola program di puskesmas di serahkan/ dilaporkan ke Kab./kota, untuk kemudian pengelola program kesga di Kab./kota menginput laporan kedalam aplikasi komdat kesga. Setelah data di input oleh Pengelola Kab./kota, maka data secara otomatis akan langsung masuk sampai ke tingkat nasional.
- 2. Setiap tanggal 5 bulan berjalan Pengelola program Kesehatan tingkat pusat mengingatkan pengelola program provinsi terkait batas akhir pengumpulan cakupan indikator yaitu pada tanggal 15. Informasi ini secara berkesinambungan disampaikan sampai tingkat puskesmas. Disampaikan juga bahwa tepat pada tanggal 15 maka data akan langsung tersimpan dan memberikan gambaran kondisi cakupan. Kab./kota tetap dapat menginput dan meningkatkan cakupan, namun yang dinilai sebagai kinerja adalah yang dikumpulkan pada tanggal 15.
- 3. Pengelola program provinsi dapat langsung mengingatkan Kab./kota atau maksimal pada tanggal 8 harus sudah mengingatkan Kab./kota.
- Pada tanggal 10, Pengelola program tingkat pusat memberikan feed back terkait proses pengumpulan data. Sekaligus mengingatkan bahwa data akan tersimpan pada tanggal 15
- 5. Tanggal 15, data secara otomatis akan langsung tersimpan.
- Setiap triwulan (B03, B06, B09, B12), segera setelah data tersimpan, pengelola program tingkat pusat wajib menyampaikan kondisi laporan triwulanan kepada Setditjen Kesehatan Masyarakat beserta lampiran atas hasil cakupan.

# **3** Aplikasi Komdat Kesga

### User Aplikasi Web Komunikasi Data Kesehatan Keluarga (Komdat Kesga)

User dalam hal ini merupakan hak istimewa yang dimiliki pengguna tertentu( privileges) yang dipakai untuk berinteraksi dengan Aplikasi Web Komunikasi Data Kesehatan Keluarga (komdat kesga). Masing-masing aktor ditentukan bisa / tidaknya mengakses antar muka tertentu. Bila user tersebut bisa mengakses antar muka tertentu, dipilah kembali apakah akses tersebut termasuk dalam kategori C (create/membuat entri baru), R (read/membaca entri yang sudah ada),U (update/mengubah entri yang sudah ada), atau D (delete/menghapus entri yang sudah ada) yang dalam dunia pemrograman lebih umum dikenal dengan akronim CRUD.

Adapun Breakdown dari user Aplikasi Web Komunikasi Data Kesehatan Keluarga (komdat kesga) tersebut adalah sebagai berikut :

- Administrator
- Pelapor
- Verfikator
- Viewer

Kedepannya user-user ini akan diintegrasikan ke dalam User Access Management dari aplikasi komdat kesga, termasuk dalam hal ini dilakukan juga integrasi level aplikasi dan database.

#### **User Management**

Dibawah ini akan dijelaskan satu per satu deskripsi singkat dari masingmasing user tersebut :

### 1 – Administrator

Merupakan user yang bertanggung jawab atas keberlangsungan pengoperasian aplikasi komdat kesga pada tingkat pusat. Secara wewenang memiliki akses kontrol terhadap semua menu aplikasi ini, termasuk aktifasi terhadap user.

### 2 – Pelapor

Merupakan user yang bertugas melakukan entri data.

### 3 – Verifikator

Merupakan user yang bertangung jawab memverifikasi data yang dilaporkan, user ini memiliki kewenangan untuk menambah dan melakukan perubahan (editing) terhadap data hasil input yang dilakukan oleh pelapor.

### 4 – Viewer

Merupakan user yang mempunyai hak melihat informasi resume data sesuai regional area. Secara wewenang memiliki akses kontrol read-only terhadap data terhadap menu Aplikasi Komunikasi Data Kesehatan Keluarga (Komdat Kesga).

### LOGIN

User dapat login di Aplikasi Komunikasi Data Kesehatan Keluarga (Komdat Kesga) harus terlebih dahulu mengakses web Aplikasi Komunikasi Data Kesehatan Keluarga (Komdat Kesga) melalui browser dengan mengetikkan url : komdatkesga.kemkes.go.id

Username dan Password sudah ditentukan dan dibagikan ke pengelola data program kesehatan keluarga di Dinas Kesehatan Propinsi. Setelah pengguna berhasil login maka akan menampilkan tampilan maupun menu yang disesuaikan dengan hak akses yang dimiliki oleh pengguna yang sedang login tersebut.

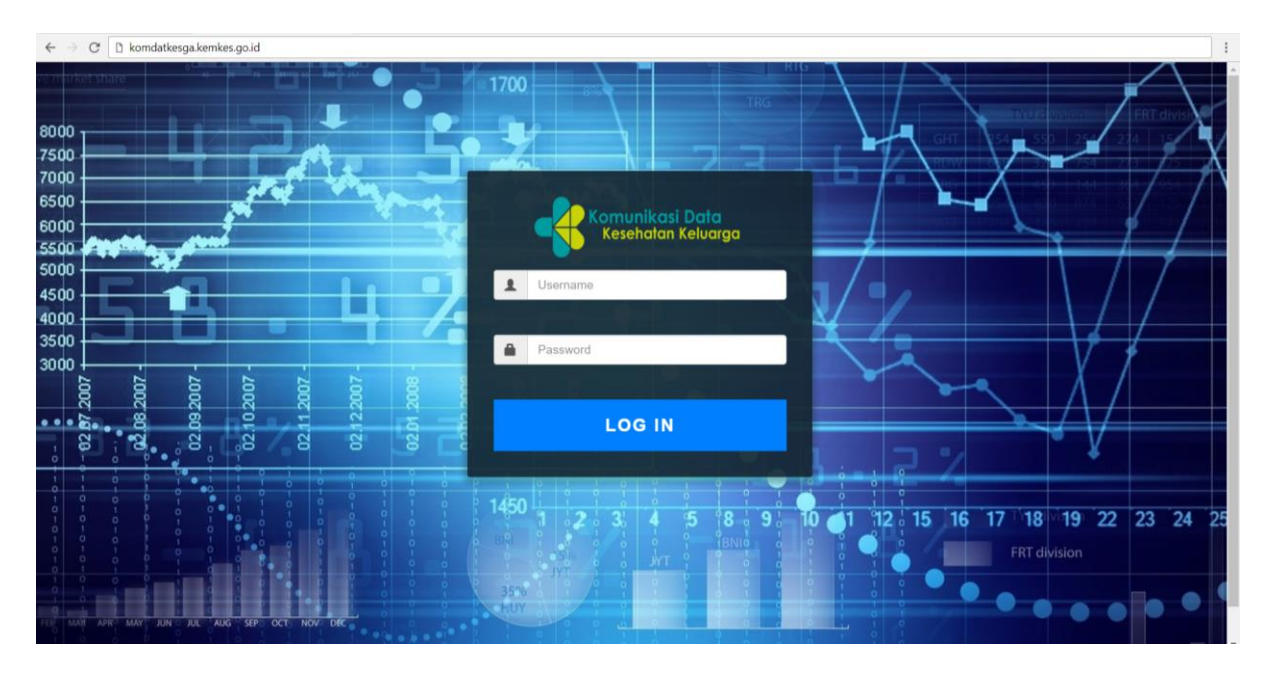

Gambar 2.1. Tampilan Login Web Aplikasi komdat kesga

| $\leftarrow$ $\rightarrow$ C (i) komdatkesg | a.kemkes.go.id/komdat/home.php                    |                               |                                  | 야 ☆                                     |
|---------------------------------------------|---------------------------------------------------|-------------------------------|----------------------------------|-----------------------------------------|
|                                             | Komunikosi Data<br>Kesehalan Keluarga Home Sasara | an Data Triwulan - Kamus Data | Admin +                          | Pusat 🔁 Logout                          |
|                                             | Cakupan Pelayanan                                 |                               | Puskesmas Melaksanakan Kegiatan  |                                         |
|                                             | 100                                               |                               | 100                              |                                         |
|                                             | 75                                                |                               | 75 —                             |                                         |
|                                             | 50                                                | Triwulan IV                   | 50                               | Triwulan IV<br>Koles Ibu 0              |
|                                             | 20                                                | PF: 0<br>KN1: 0               | 80                               | Orientasi P4K. 0<br>Kesehatan Remaja. 0 |
|                                             | 25                                                |                               | 25                               |                                         |
|                                             | 0 Triwulan I Triwulan II                          | Triwulan III Triwulan IV      | 0                                | Triwulan IV                             |
|                                             | Puskesmas Melaksanakan Peniaringan                |                               | Sekolah Melaksanakan Penlaringan |                                         |
|                                             | 100                                               |                               | 100                              |                                         |
|                                             | 77                                                |                               |                                  |                                         |
|                                             | /5                                                | Triwulan III                  | 75                               |                                         |
|                                             | 60                                                | Kolor 1: 0                    | 60 Kolas 1: 0                    |                                         |
|                                             |                                                   | Copyright @ Direktora         | at Kesehatan Keluarga 2017       |                                         |

Gambar 2.2. Tampilan Login Web Aplikasi komdat kesga

### DATA SASARAN

Pada bagian ini dilakukan pengelolaan data sasaran. Menu Data Sasaran ini, digunakan sebagai denominator (pembagi) indikator yang masuk ke dalam aplikasi. Data Sasaran ibu hamil, ibu bersalin dan lahir hidup dikunci karena sudah menggunakan data yang terdapat di kepmenkes No. 117 tahun 2015, sedangkan data sasaran puskesmas, kelas 1(SD), kelas 7(SMP) dan kelas 10(SMA) sudah terisikan namun jika ada pembaharuan dapat di update dengan menggunakan icon edit (pensil).

| e state stat | omunikasi Data<br>Kesehatan Keluarga | Home Sasaran  | Data Triwu | ilan∓ Ka | mus Data |                      |                     |           |            | Dinke      | s Aceh      | Logout |
|----------------------------------------------------------------------------------------------------|--------------------------------------|---------------|------------|----------|----------|----------------------|---------------------|-----------|------------|------------|-------------|--------|
|                                                                                                    |                                      |               |            |          | DATA     | SASARAN              |                     |           |            |            |             |        |
| ACE                                                                                                    | Н                                    | ¥             | 2018       | ۲        | Cari Exp | ort 🛐                |                     |           |            |            |             |        |
| Wil                                                                                                    | D N<br>ayah                          | lama Wilayah  | Tahun      | Bumil    | Bulin    | Lansia > 60<br>Tahun | Lahir Hidup         | Puskesmas | Kelas<br>1 | Kelas<br>7 | Kelas<br>10 | *      |
| 11                                                                                                    | 01                                   | Simeulue      | 2018       | 2,473    | 2,360    | 5,543                | 2,248               | 12        | 128        | 57         | 39          | 1      |
| 11                                                                                                    | 02                                   | Aceh Singkil  | 2018       | 3,649    | 3,483    | 5,335                | 3,317               | 11        | 116        | 44         | 27          | 1      |
| 11                                                                                                    | 03                                   | Aceh Selatan  | 2018       | 4,841    | 4,621    | 19,077               | 4,401               | 23        | 240        | 83         | 57          | 1      |
| 11                                                                                                    | 04                                   | Aceh Tenggara | 2018       | 5,487    | 5,237    | 12,349               | 4,988               | 18        | 197        | 83         | 58          | 1      |
| 11                                                                                                    | 05                                   | Aceh Timur    | 2018       | 11,406   | 10,887   | 25,110               | 10,369              | 26        | 332        | 104        | 58          | 1      |
| 11                                                                                                    | 06                                   | Aceh Tengah   | 2018       | 5,247    | 5,009    | 12,690               | <mark>4</mark> ,770 | 14        | 226        | 69         | 41          | 1      |
| 11                                                                                                    | 07                                   | Aceh Barat    | 2018       | 4,661    | 4,449    | 13,687               | 4,237               | 13        | 191        | 68         | 41          |        |

Copyright @ Direktorat Kesehatan Keluarga 2017

Gambar 2.3. Tampilan Tabel Data Sasaran

| $\leftrightarrow$ $\rightarrow$ C (i) komdatkesga.kemkes.go.id/komdat | ;/edit_sasaran.php?id=1101                                   |                                              | ର୍☆ : |
|-----------------------------------------------------------------------|--------------------------------------------------------------|----------------------------------------------|-------|
|                                                                       | Komunikasi Dolo<br>Kesehatan Kelvarga Home Sasaran Data Triv | widan - Kamus Data Dinkes Aceh 🗘 Logout      |       |
|                                                                       |                                                              | FORM EDIT SASARAN                            |       |
|                                                                       | ld Wilayah                                                   | 1101                                         |       |
|                                                                       | Nama Wilayah                                                 | Simeulue                                     |       |
|                                                                       | Tahun                                                        | 2017                                         |       |
|                                                                       | Ibu Hamil                                                    | 2499                                         |       |
|                                                                       | Ibu Bersalin                                                 | 2386                                         |       |
|                                                                       | Lansia                                                       | 5307                                         |       |
|                                                                       | Lahir Hidup                                                  | 2272                                         |       |
|                                                                       | Puskesmas                                                    | 12                                           |       |
|                                                                       | Kelas 1                                                      | 128                                          |       |
|                                                                       | Kelas /                                                      | 20                                           |       |
|                                                                       | Neias IU                                                     |                                              |       |
|                                                                       |                                                              | Suchit                                       |       |
|                                                                       |                                                              | Conniciti A Divident Vice-Inter Vicence 2017 |       |

Gambar 2.4. Tampilan Edit Data Sasaran

### DATA INDIKATOR RKP & RENSTRA

Pada bagian ini dilakukan pengelolaan data indikator RKP dan Renstra. Indikator yang diinput adalah indikator kinerja program dan kegiatan Direktorat Kesehatan Keluarga yang dimintakan oleh RKP dan Renstra pada tahun 2015 – 2019. Periode data diinputkan per triwulan (Triwulan I – IV) dengan masing –masing jadwal pelaporan yang sudah ditentukan.

Jadwal pelaporan per triwulan :

- Triwulan I : Data periode Januari Maret, max. dilaporkan pada tanggal 15 April pada tahun yang berjalan.
- Triwulan II : Data periode Januari Juni, max. dilaporkan pada tanggal 15 Juli pada tahun yang berjalan.
- Triwulan III : Data periode Januari September, max. dilaporkan pada tanggal 15 Oktober pada tahun yang berjalan.
- Triwulan IV : Data periode Januari Desember, max. dilaporkan pada tanggal 15 Januari pada tahun yang berjalan.

Pada tampilan ini terdapat 4 buah menu yaitu :

### 1- Tambah Data

Merupakan menu untuk melakukan penambahan data indikator RKP dan Renstra. Data terdiri dari 13 indikator, masukkan nama propinsi, kabupaten, periode data, dan tahun. Isikan data yang ada berupa angka absolut tanpa desimal. Setelah terisikan masukkan keterangan sampai periode apa datanya, cth : Januari – Februari. Klik submit untuk menyimpan data. Jika data sudah ada akan muncul pesan data sudah ada, mohon mencari di tabel data.

| $\rightarrow$ C ( komdatkesga.kemkes.go.id/kom | ndat/data_indikator_triwulan.php         |                                 |        |                     |   |
|------------------------------------------------|------------------------------------------|---------------------------------|--------|---------------------|---|
| Komunikasi<br>Kesehatan X                      | eluorgo Home Sasaran Data Triwi          | ulan  → Kamus Data              |        | Dinkes Aceh 🔹 Logou | t |
|                                                |                                          | FORM INDIKATOR RKP & F          | ENSTRA |                     |   |
|                                                | Nama Propinsi                            | - Data Propinsi -               |        |                     |   |
|                                                | Nama Kabupaten/Kota                      | - Data Kabupaten/Kota -         |        |                     |   |
|                                                | Periode Data                             | - Pilih Periode -               |        |                     |   |
|                                                | Tanggal Input                            | 05/04/2018                      |        |                     |   |
|                                                | Tahun                                    | Tahun                           |        |                     |   |
|                                                | Jumlah K4                                | Jumlah K4                       |        |                     |   |
|                                                | Jumlah PF                                | Jumlah PF                       |        |                     |   |
|                                                | Jumlah KN1                               | Jumlah KN1                      |        |                     |   |
|                                                | Jumlah Lansia Yang<br>Dilayani Kesehatan | Jumlah Lansia Yang Dilayani Kes |        |                     |   |

Gambar 2.5. Tampilan Tambah Data Indikator RKP dan Renstra

### 2 – Edit Data

Merupakan menu untuk melakukan pengeditan data indikator RKP dan Renstra. Di tabel data indikator RKP dan Renstra, pilih nama kab/kota, klik icon pensil lalu akan muncul tampilan edit data. Edit data yang ada lalu klik submit untuk menyimpan data.

### 3 – Delete Data

Merupakan menu untuk melakukan penghapusan data indikator RKP dan Renstra. Di tabel data indikator RKP dan Renstra, pilih nama kab/kota, klik icon tempat sampah lalu akan muncul tampilan pesan apakah anda yakin untuk menghapus data, klik yes untuk menghapus data.

#### 4 – Export Excell

Merupakan menu untuk melakukan expor data dari aplikasi ke dalam bentuk excell. Di tabel data indikator RKP dan Renstra, pilih propinsi, periode dan tahun lalu klik export. Akan muncul popup untuk menyimpan data, isikan nama nya lalu klik save.

| C 🛈 komdatkesga.kemkes.go.id/komdat/edit_indikator_triwulan.php?id=1101.2 | /17.Triwulan%20I                               |             |        |  |
|---------------------------------------------------------------------------|------------------------------------------------|-------------|--------|--|
| Komunikasi Dala<br>Kesehalan Keluarga Home Sasaran Data Trhw              | lan - Kamus Data                               | Dinkes Aceh | Logout |  |
|                                                                           | FORM EDIT INDIKATOR RKP & RENSTRA              |             |        |  |
| ID Kab/Kota                                                               | 1101                                           |             |        |  |
| Nama Kabupaten/Kota                                                       | Simeulue                                       |             |        |  |
| Periode Data                                                              | Triwulan I                                     |             |        |  |
| Tanggal Input                                                             | 10/04/2017                                     |             |        |  |
| Tahun                                                                     | 2017                                           |             |        |  |
| Jumlah K4                                                                 | 223                                            |             |        |  |
| Jumlah PF                                                                 | 204                                            |             |        |  |
| Jumiah KN1                                                                | 208                                            |             |        |  |
| .jumlah Lancia Vann                                                       | 0                                              |             |        |  |
| Dilayani                                                                  | <u>ب</u>                                       |             |        |  |
|                                                                           | Copyright @ Direktorat Kesehatan Keluarga 2017 |             |        |  |

Gambar 2.6. Tampilan Edit Data Indikator RKP dan Renstra

### DATA INDIKATOR KSP

Pada bagian ini dilakukan pengelolaan data indikator KSP. Indikator yang diinput adalah indikator kinerja yang dimintakan oleh Kantor Staf Presiden (KSP). Periode data diinputkan per triwulan (Triwulan I – IV) dengan masing – masing jadwal pelaporan yang sudah ditentukan.

Pada tampilan ini terdapat 4 buah menu yaitu :

### 1- Tambah Data

Merupakan menu untuk melakukan penambahan data indikator KSP. Data terdiri dari identifikasi RTK, dan anggaran serta alokasinya. Masukkan nama propinsi, kabupaten, periode data, dan tahun. Isikan data yang ada berupa nama, alamat dan jumlah anggaran dan alokasi berupa angka absolut tanpa desimal. Setelah terisikan masukkan pemanfaatan datanya, berapa jumlah ibu hamil dan ibu nifas yang menggunakan. Isikan juga keterangan sampai periode apa datanya, cth : Januari – Februari. Klik submit untuk menyimpan data. Jika data sudah ada akan muncul pesan data sudah ada, mohon mencari di tabel data.

| Komu<br>Kese | inikasi Data<br>Hatan Keluarga | Home  | Sasaran Data                      | Triwulan               | 3               |            |          | Dinkes Sula | wesi Selatan | Logout     |
|--------------|--------------------------------|-------|-----------------------------------|------------------------|-----------------|------------|----------|-------------|--------------|------------|
|              |                                |       |                                   |                        |                 |            |          |             | Т            | ambah Data |
|              |                                |       |                                   | DATA                   | A INDIKATOR KSI | 5          |          |             |              |            |
| SULSEL       |                                |       | ¥                                 | 2017 🔹                 | Cari Export     |            |          |             |              |            |
| ID           | Nama                           | Tabup | Nama BT/                          | Alamat PTV             | Alokasi         |            | Realis   | asi RTK     |              | A          |
| Wilayah      | Wilayah                        | lanun | Nama K IK                         | Alamat K IK            | Alokasi         | Sewa       | Konsumsi | Operasional | Total        | rem        |
| 7373         | Kota<br>Palopo                 | 2017  | RTK<br>PENTOJANGAN                | PENTOJANGAN            | 0               | 6,500,000  | 0        | 0           | 0            |            |
| 7373         | Kota<br>Palopo                 | 2017  | RTK JAYA                          | JAYA                   | 0               | 5,500,000  | 0        | 0           | 0            |            |
| 7373         | Kota<br>Palopo                 | 2017  | RTK RSU<br>SAWERIGADING<br>PALOPO | TO'BULUNG              | 0               | 10,500,000 | 0        | 0           | 0            |            |
| 7373         | Kota<br>Palopo                 | 2017  | RTK BATTANG<br>BARANG             | BATTANG BARAT<br>KM.20 | 0               | 7,500,000  | 0        | 0           | 0            |            |
| 7373         | Kota<br>Palopo                 | 2017  | RTK BATTANG                       | BATTANG KM.9           | 0               | 7,500,000  | 0        | 0           | 0            |            |

#### Copyright @ Direktorat Kesehatan Keluarga 2017

Gambar 2.7. Tampilan Tambah Data Indikator KSP

### 2 – Edit Data

Merupakan menu untuk melakukan pengeditan data indikator KSP. Di tabel data indikator KSP, pilih nama kab/kota, klik icon pensil lalu akan muncul tampilan edit data. Edit data yang ada lalu klik submit untuk menyimpan data.

#### 3 – Delete Data

Merupakan menu untuk melakukan penghapusan data indikator RKP dan Renstra. Di tabel data indikator KSP, pilih nama kab/kota, klik icon tempat sampah lalu akan muncul tampilan pesan apakah anda yakin untuk menghapus data, klik yes untuk menghapus data.

#### 4 – Export Excell

Merupakan menu untuk melakukan expor data dari aplikasi ke dalam bentuk excell. Di tabel data indikator KSP, pilih propinsi, periode dan tahun lalu klik export. Akan muncul popup untuk menyimpan data, isikan nama nya lalu klik save.

| $\leftrightarrow$ $\rightarrow$ $\mathcal{C}$ (i) komdatkes | :ga.kemkes.go.id/komdat/ed            | lit_rtk.php?i | d=7373.201 | 7.RTK%20PEN | OJANGAN            |                |                 |                         |        | ¢ |
|-------------------------------------------------------------|---------------------------------------|---------------|------------|-------------|--------------------|----------------|-----------------|-------------------------|--------|---|
|                                                             | Komunikasi Dala<br>Kesehatan Keluarga | Home          | Sasaran    | Data Triwul | an – Kamus Data    |                |                 | Dinkes Sulawesi Selatan | Logout |   |
|                                                             |                                       |               |            |             | FORM E             | DIT INDIKATOF  | RTK             |                         |        |   |
|                                                             |                                       |               | ID K       | ab/Kota     | 7373               |                |                 |                         |        |   |
|                                                             |                                       |               | Nama K     | ab/Kota     | Kota Palopo        |                |                 |                         |        |   |
|                                                             |                                       |               | Perio      | ode Data    | Triwulan I         |                |                 |                         |        |   |
|                                                             |                                       |               | Tangg      | jal Input   | 15/04/2017         |                |                 |                         |        |   |
|                                                             |                                       |               |            | Tahun       | 2017               |                |                 |                         |        |   |
|                                                             |                                       |               | Na         | ma RTK      | RTK PENTOJANGA     | N              |                 |                         |        |   |
|                                                             |                                       |               | Alar       | nat RTK     | PENTOJANGAN        |                |                 |                         |        |   |
|                                                             |                                       |               |            | Alokasi     | 0                  |                |                 |                         |        |   |
|                                                             |                                       |               |            | Sewa        | 6,500,000          |                |                 |                         |        |   |
|                                                             |                                       |               |            |             | Copyright @ Direkt | orat Kesehatar | i Keluarga 2017 |                         |        |   |

Gambar 2.8. Tampilan Edit Data Indikator KSP

### DATA KEMATIAN

Pada bagian ini dilakukan pengelolaan data kematian. Data kematian yang diinput adalah kematian ibu, bayi dan balita beserta penyebabnya. Periode data diinputkan per triwulan (Triwulan I – IV) dengan masing –masing jadwal pelaporan yang sudah ditentukan.

Pada tampilan ini terdapat 4 buah menu yaitu :

1- Tambah Data

Merupakan menu untuk melakukan penambahan data kematian. Data masukkan nama propinsi, kabupaten, periode data, dan tahun. Isikan data yang ada berupa angka absolut tanpa desimal. Setelah terisikan masukkan keterangan sampai periode apa datanya, cth : Januari – Februari. Klik submit untuk menyimpan data. Jika data sudah ada akan muncul pesan data sudah ada, mohon mencari di tabel data.

| → C ③ komdatkesga.kemkes.go.id/komdat/data_kematian.php       |                                 |                    |                        |            |
|---------------------------------------------------------------|---------------------------------|--------------------|------------------------|------------|
| Komunikati Data<br>Kesehalan Keluarga Horne Sasaran Data Triv | vulan                           |                    | Dinkes Sulawesi Selata | n 🔁 Logout |
|                                                               | FORM INDIKATOR KEI              | MATIAN             |                        |            |
| Nama Propinsi                                                 | - Data Propinsi -               | Ŧ                  |                        |            |
| Nama Kabupaten/Kota                                           | - Data Kabupaten/Kota -         | ٣                  |                        |            |
| Periode Data                                                  | - Pilih Periode -               | ٣                  |                        |            |
| Tanggal Input                                                 | 05/04/2018                      |                    |                        |            |
| Tahun                                                         | Tahun                           |                    |                        |            |
| Ket. Periode                                                  | Cth : Januari - Maret           |                    |                        |            |
| Ibu Kematian Ibu                                              | Peny                            | rebab Kematian Ibu | Perdarahan             |            |
|                                                               |                                 |                    | Hipertensi             |            |
|                                                               |                                 |                    | Infeksi                |            |
|                                                               |                                 |                    | Gangguan Darah         |            |
|                                                               | Copyright @ Direktorat Kesehata | an Keluarga 2017   |                        |            |

Gambar 2.9. Tampilan Tambah Data Kematian

### 2 – Edit Data

Merupakan menu untuk melakukan pengeditan data kematian. Di tabel data kematian, pilih nama kab/kota, klik icon pensil lalu akan muncul tampilan edit data. Edit data yang ada lalu klik submit untuk menyimpan data.

### 3 – Delete Data

Merupakan menu untuk melakukan penghapusan data kematian. Di tabel data kematian, pilih nama kab/kota, klik icon tempat sampah lalu akan muncul tampilan pesan apakah anda yakin untuk menghapus data, klik yes untuk menghapus data.

### 4 – Export Excell

Merupakan menu untuk melakukan expor data dari aplikasi ke dalam bentuk excell. Di tabel data kematian, pilih propinsi, periode dan tahun lalu klik export. Akan muncul popup untuk menyimpan data, isikan nama nya lalu klik save.

| → C ③ komdatkesga.kemkes.go.id/komdat/edit_kematian.php?id=7301.2017.Trivu | ulan%20I                                       |                         |  |
|----------------------------------------------------------------------------|------------------------------------------------|-------------------------|--|
| Komunikasi Dala<br>Kesehatan Keluaga Home Sasaran Data Triw                | ulan ∗ Kamus Data                              | Dinkes Sulawesi Selatan |  |
|                                                                            | FORM INDIKATOR KEMATIAN                        |                         |  |
| Nama Wilayah                                                               | Selayar                                        |                         |  |
| Tanggal Input                                                              | 20/04/2017                                     |                         |  |
| Tahun                                                                      | 2017                                           |                         |  |
| Ket. Periode                                                               | Cth : Januari - Maret                          |                         |  |
| lbu 3                                                                      | Penyebab Kematian Ibu                          | 2                       |  |
|                                                                            |                                                | 1                       |  |
|                                                                            |                                                | 0                       |  |
|                                                                            |                                                | 0                       |  |
|                                                                            |                                                | 0                       |  |
|                                                                            |                                                | 0                       |  |
|                                                                            | Convright @ Direktorat Kesebatan Keluarga 2017 |                         |  |

Gambar 2.10. Tampilan Edit Data Kematian

### **KAMUS DATA**

Pada bagian ini adalah berisi definisi dan cara perhitungan indikator Renstra.

Lampiran :

| No | Indikator     | Definisi Operasional  | Keterangan                      |
|----|---------------|-----------------------|---------------------------------|
| 1  | Persentase    | Persentase bayi baru  | Pendekatan MTBM pada            |
|    | kunjungan     | lahir umur 6 - 48 jam | pelayanan kesehatan neonatal    |
|    | neonatal      | yang mendapatkan      | esensial meliputi:              |
|    | pertama (KN1) | pelayanan             | 1.Anamenesis dan pemeriksaan    |
|    |               | kesehatan neonatal    | fisik bayi baru lahir           |
|    |               | esensial dengan       | 2.Konseling ASI dan menyusui    |
|    |               | menggunakan           | 3.Pemberian Vitamin K1 Injeksi, |
|    |               | pendekatan MTBM       | bila belum diberikan pada saat  |
|    |               |                       | lahir.                          |
|    |               |                       | 4.Pemberian imunisasi HB 0 bila |
|    |               |                       | belum diberikan segera setelah  |
|    |               |                       | lahir.                          |
|    |               |                       | 5.Perawatan dengan metode       |
|    |               |                       | kanguru pada bayi berat lahir   |
|    |               |                       | rendah,                         |
|    |               |                       | 6.Penanganan bayi baru lahir    |
|    |               |                       | sakit dan kelainan bawaan       |
|    |               |                       | 7.Merujuk kasus yang tidak      |
|    |               |                       | dapat ditangani dalam kondisi   |
|    |               |                       | stabil tepat waktu ke fasilitas |
|    |               |                       | kesehatan yang lebih mampu.     |
| 2  | Persentase    | Cakupan Sekolah       | (Puskesmas dikatan              |
|    | Puskesmas     | yang dilakukan        | melaksanakan penjaringan bila   |
|    | yang          | Kegiatan              | 100 % sekolah (SD/ MI dan       |
|    | melaksanakan  | Penjaringan           | sederajat) telah di laksanakan  |
|    | penjaringan   | Kesehatan oleh        | penjaringan)                    |
|    | kesehatan     | Puskesmas pada        |                                 |

|   | untuk peserta   | peserta Didik Kelas 1 |                                                                                                    |
|---|-----------------|-----------------------|----------------------------------------------------------------------------------------------------|
|   | didik kelas 1   |                       |                                                                                                    |
|   |                 |                       |                                                                                                    |
| 3 | Persentase      | Cakupan Sekolah       | (Puskesmas dikatakan                                                                                                    |
|   | Puskesmas       | yang dilakukan        | melaksanakan penjaringan bila                                                                                                    |
|   | yang            | Kegiatan              | 100 % sekolah (SMP, MTS dan                                                                                                    |
|   | melaksanakan    | Penjaringan           | sederajat; SMA, MA dan                                                                                                    |
|   | penjaringan     | Kesehatan oleh        | sederajat) telah di laksanakan                                                                                                    |
|   | kesehatan       | Puskesmas pada        | penjaringan)                                                                                                    |
|   | untuk peserta   | peserta Didik Kelas 7 |                                                                                                    |
|   | didik kelas 7 & | & 10                  |                                                                                                    |
|   | 10              |                       |                                                                                                    |
| 4 | Persentase      | Persentase            | 1. Memiliki tenaga kesehatan                                                                                                    |
|   | Puskesmas       | Puskesmas yang        | terlatih/terorientasi pelayanan                                                                                                    |
|   | yang            | melaksanakan          | kesehatan peduli remaja, 2.                                                                                                    |
|   | menyelenggar    | Pelayanan             | Memiliki pedoman pelayanan                                                                                                    |
|   | akan kegiatan   | Kesehatan Peduli      | kesehatan peduli remaja,                                                                                                    |
|   | kesehatan       | Remaja memenuhi       | 3. Melakukan pelayanan                                                                                                    |
|   | remaja          | kriteria              | konseling pada remaja                                                                                                    |
| E | Porcontaco      | Procontaco            |                                                                                                    |
| 5 | Perseniuse      | Puskasmas             |                                                                                                    |
|   | FUSKESITIUS     |                       |                                                                                                    |
|   | yang            |                       |                                                                                                    |
|   |                 | ibu namii minimai 4   |                                                                                                    |
|   | keids ibu namii | kali ai wilayan       |                                                                                                    |
|   |                 | kerjanya aalam satu   |                                                                                                    |
|   | Demontra        | Percentare            | Orientari D.1K. Dartemuan yang                                                                                                    |
| 6 | Persentase      | Persentase            | checker and the second states and the second states and the second |
|   | Puskesmas       | Puskesmas yang        |                                                                                                    |
|   | yang            |                       | Puskesmas dengan                                                                                                    |
|   | melakukan       | Orientasi Program     | mengunaang kader aan /atau                                                                                                    |
|   | orientasi       | Perencanaan           | piaan desa dari seluruh desa                                                                                                    |
|   | program         | Persalinan dan        | yang ada di wilayahnya dalam                                                                                                    |
|   | perencanaan     | Pencegahan            | rangka pembekalan untuk                                                                                                    |

|   | persalinan dan | Komplikasi (P4K)''     | meningkatkan peran aktif          |
|---|----------------|------------------------|-----------------------------------|
|   | pencegahan     |                        | suami, keluarga ibu hamil, serta  |
|   | komplikasi     |                        | masyarakat dalam                  |
|   | (P4K)          |                        | merencanakan persalinan yang      |
|   |                |                        | aman dan persiapan                |
|   |                |                        | menghadapi komplikasi             |
|   |                |                        | kehamilan, persalinan dan nifas.  |
| 7 | Persentase Ibu | Presentase ibu hamil   | Pelayanan 10 T yaitu:             |
|   | hamil yang     | yang telah             | 1.Timbang Berat Badan dan         |
|   | mendapatkan    | memperoleh             | ukur Tinggi Badan                 |
|   | pelayanan      | pelayanan antenatal    | 2.Ukur Tekanan Darah              |
|   | antenatal      | sesuai standar 10 T,   | 3.Tentukan status gizi (Ukur      |
|   | minimal 4 kali | paling sedikit empat   | lingkar lengan atas/LiLA)         |
|   | (K4)           | kali dengan distribusi | 4.Ukur Tinggi fundus uteri        |
|   |                | waktu 1 kali pada      | 5.Tentukan presentasi janin dan   |
|   |                | trimester ke-1, 1 kali | Denyut Jantung Janin (DJJ)        |
|   |                | pada trimester ke-2    | 6.Skrining status imunisasi       |
|   |                | dan 2 kali pada        | tetanus dan berikan imunisasi     |
|   |                | trimester ke-3"        | Tetanus Toksoid (TT) bila         |
|   |                |                        | diperlukan                        |
|   |                |                        | 7.Beri Tablet Tambah Darah        |
|   |                |                        | (TTD)                             |
|   |                |                        | 8.Periksa laboratorium (rutin dan |
|   |                |                        | khusus)                           |
|   |                |                        | 9.Tatalaksana / penanganan        |
|   |                |                        | kasus                             |
|   |                |                        | 10.Temu wicara / konseling        |
| 8 | Persentase     | Presentase ibu         | Fasilitas pelayanan kesehatan     |
|   | persalinan di  | bersalin yang          | adalah tempat yang digunakan      |
|   | fasilitas      | mendapat               | untuk menyelenggarakan            |
|   | pelayanan      | pertolongan            | upaya pelayanan kesehatan,        |
|   | kesehatan      | persalinan sesuai      | baik promotif, preventif, kuratif |
|   |                | standar oleh tenaga    | maupun rehabilitatif yang         |
|   |                | kesehatan di fasilitas | dilakukan pemerintah, pemda       |

|   |                    | pelayanan              | dan/atau masyarakat.            |  |  |  |
|---|--------------------|------------------------|---------------------------------|--|--|--|
|   |                    | kesehatan              | (Permenkes 75 Tahun 2014 pasal  |  |  |  |
|   |                    |                        | 1 poin 1) yang terdiri dari     |  |  |  |
|   |                    |                        | Puskesmas dan jaringannya       |  |  |  |
|   |                    |                        | serta jejaring (Permenkes 75    |  |  |  |
|   |                    |                        | Tahun 2014 pasal 40 poin 2 dan  |  |  |  |
|   |                    |                        | 3).                             |  |  |  |
| 9 | Persentase         | Persentase             | sesuai dengan petunjuk teknis   |  |  |  |
|   | Puskesmas          | Puskesmas yang         | penjaringan kesehatan.          |  |  |  |
|   | yang               | melaksanakan           | Penjaringan Kesehatan adalah    |  |  |  |
|   | melaksanakan       | penjaringan            | serangkaian kegiatan            |  |  |  |
|   | penjaringan        | kesehatan bagi         | pemeriksaan kesehatan yang      |  |  |  |
|   | kesehatan          | peserta didik kelas I, | bertujuan untuk mengetahui      |  |  |  |
|   | bagi peserta       | VII dan X di seluruh   | secara dini masalah-masalah     |  |  |  |
|   | didik kelas I, VII | SD/MI, SMP/MTs,        | kesehatan anak sekolah.         |  |  |  |
|   | dan X              | SMA/SMK/MA dan         | Penjaringan kesehatan meliputi  |  |  |  |
|   |                    | SLB di wilayah kerja   | kegiatan: pemeriksaan riwayat   |  |  |  |
|   |                    | puskesmas tersebut,    | kesehatan peserta didik dan     |  |  |  |
|   |                    |                        | riwayat keluarga keluarga,      |  |  |  |
|   |                    |                        | imunisasi dan gaya hidup,       |  |  |  |
|   |                    |                        | pemeriksaan tanda-tanda vital,  |  |  |  |
|   |                    |                        | status gizi, kebersihan diri,   |  |  |  |
|   |                    |                        | kesehatan penglihatan,          |  |  |  |
|   |                    |                        | kesehatan pendengaran,          |  |  |  |
|   |                    |                        | kesehatan gigi dan mulut,       |  |  |  |
|   |                    |                        | kebugaran jasmani, kesehatan    |  |  |  |
|   |                    |                        | reproduksi, kesehatan mental    |  |  |  |
|   |                    |                        | emosional dan kesehatan         |  |  |  |
|   |                    |                        | intelegensia. Penjaringan       |  |  |  |
|   |                    |                        | kesehatan dilakukan 1 kali      |  |  |  |
|   |                    |                        | pada peserta didik kelas I, VII |  |  |  |
|   |                    |                        | dan X. Dalam melaksanakan       |  |  |  |
|   |                    |                        | penjaringan kesehatan,          |  |  |  |
|   |                    |                        | petugas kesehatan dibantu       |  |  |  |

|  | oleh guru dan kader kesehatan |         |        |       |  |
|--|-------------------------------|---------|--------|-------|--|
|  | sekolah                       | (dokter | kecil/ | kader |  |
|  | kesehatan remaja).            |         |        |       |  |
|  |                               |         |        |       |  |
|  |                               |         |        |       |  |
|  |                               |         |        |       |  |
|  |                               |         |        |       |  |
|  |                               |         |        |       |  |

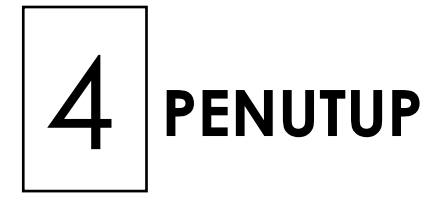

Demikian telah kami susun Juknis Aplikasi Komunikasi Data Kesehatan Keluarga. Semoga dapat bermanfaat.

Masukan dan saran atas juknis ini sangat kami harapkan, dengan menghubungi sub bagian tata usaha Direktorat Kesehatan Keluarga.

Akhir kata kami ucapkan, Selamat Berjuang dan Berkarya